# i-Attend Mobile Capture

## **Getting Started v1.1**

**i-Attend Mobile Capture** is a mobile app that works in conjunction with i-Attend Cloud. You can download and install the app from the Google Play Store (for android devices), or the Apple App Store (for iOS devices).

Make sure that all your data (events, attendees, badges, users, etc) are all setup correctly in i-Attend Cloud. i-Attend Mobile Capture provides you the ability to capture attendance by authenticating via QR Code, Barcode or RFID.

You need wifi or internet connectivity to sync data from the cloud to your mobile device and then again from the mobile device to the cloud. You do not need wifi or internet access while capturing attendance - it is designed to work off-line.

You will need your Custom Endpoint configuration code and your Authentication information to setup and use i-Attend Mobile Capture. Follow the instructions below.

Email <u>support@i-attend.com</u> for assistance.

Confidential information. Use as intended only.

1. Launch **i-Attend Mobile Capture** from your device and go to the **Settings** page of the app.

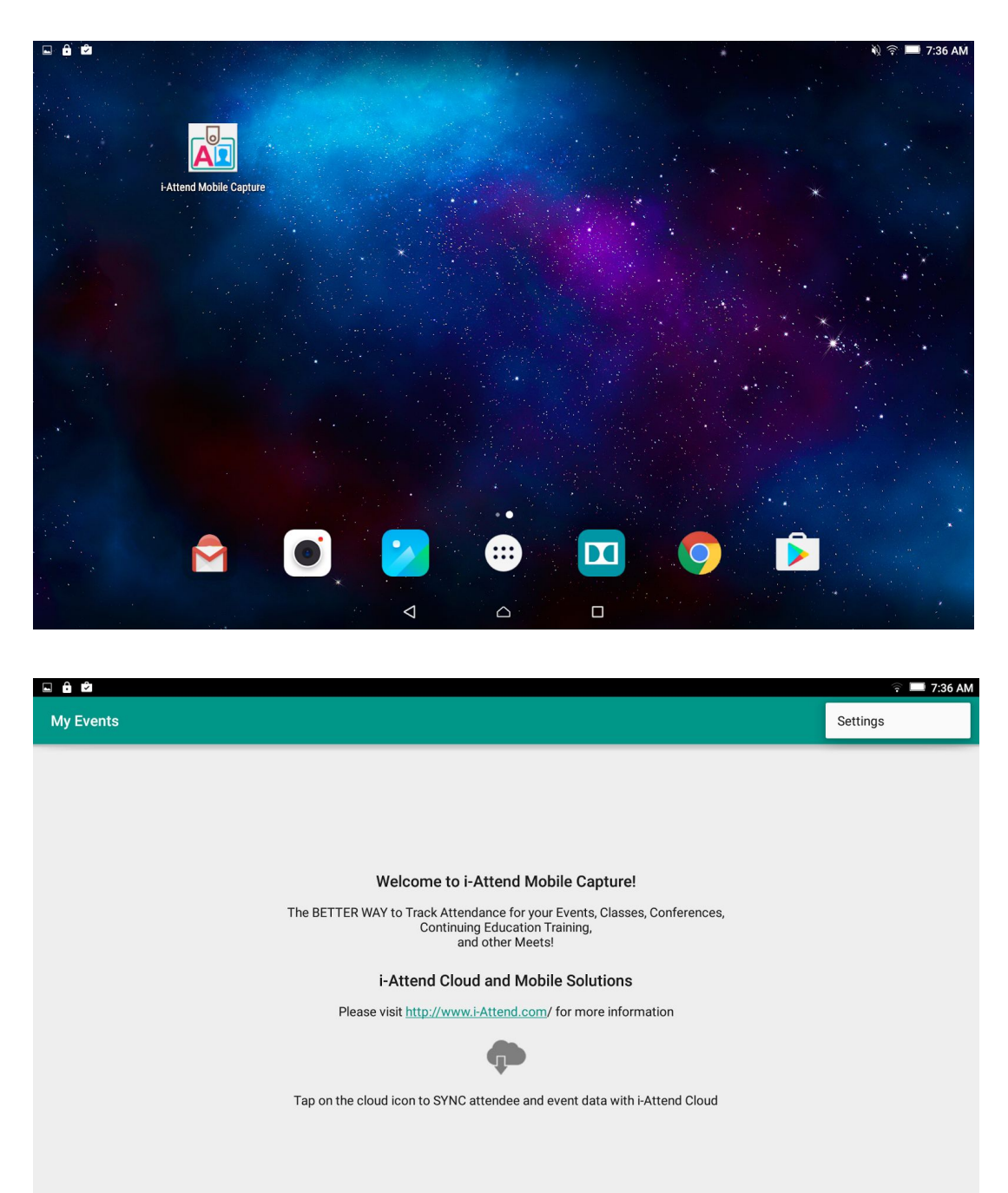

2

### 2. In the **Settings** page:

- a. Select 10 days in the Get Events Days limit
- b. Inspect Custom Endpoint and ensure that configuration code is blank or the code provided by i-Attend.

| et Events - Days limit                                 |  |  |  |
|--------------------------------------------------------|--|--|--|
| et number of days to fetch events for.                 |  |  |  |
| splay Attendee Box                                     |  |  |  |
| now attendee info whenever the attendance is marked    |  |  |  |
| ustom Endpoint                                         |  |  |  |
| ode is supplied by i-Attend. Do not modify this value. |  |  |  |
| eset Application                                       |  |  |  |
| eletes All Events & Attendance Data                    |  |  |  |
| bout Us                                                |  |  |  |
|                                                        |  |  |  |
|                                                        |  |  |  |
|                                                        |  |  |  |
|                                                        |  |  |  |
|                                                        |  |  |  |
|                                                        |  |  |  |
|                                                        |  |  |  |
|                                                        |  |  |  |
|                                                        |  |  |  |

3. Go back to the **My Events** page and tap the Cloud icon to sync your data from i-Attend Cloud. Enter your credentials provided by your administrator and tap the Proceed button.

|          |   |   |   |   |     |     |         |          |         |        |          |       |    |        |       |      |   |   | (î- | 7:37 AM |
|----------|---|---|---|---|-----|-----|---------|----------|---------|--------|----------|-------|----|--------|-------|------|---|---|-----|---------|
| My Ev    |   |   |   |   |     | _0_ |         |          |         |        |          |       |    |        |       |      |   |   |     |         |
|          |   |   |   |   |     | A   | Cree    | dentia   | ls Req  | uired  |          |       |    |        |       |      |   |   |     |         |
|          |   |   |   |   |     | Enf | ter E-n | nail     |         |        |          |       |    | _      |       |      |   |   |     |         |
|          |   |   |   |   |     | Ent | ter Pas | ssword   |         |        |          |       |    | _      |       |      |   |   |     |         |
|          |   |   |   |   | The |     | (       | CANCEL   |         |        |          | PROCE | ED |        |       |      |   |   |     |         |
|          |   |   |   |   | The |     |         | Cor      | tinuing | Educat | ion Trai | ning, |    | oome/e | nces, |      |   |   |     |         |
|          |   |   |   |   |     | th  | ie      |          |         | I      |          |       | ł  | ni     |       |      |   |   |     | Ŷ       |
| n        | 1 | w | 2 | ρ | 3   | r   | 4       | t        | 5       | v      | 6        | п     | 7  | i      | 8     | 0    | 9 | n | 0   | ×       |
| Ч        |   |   |   | U |     |     |         |          |         | ,      |          | ŭ     |    |        |       | Ŭ    |   | ٢ |     | _       |
|          | а |   | S |   | d   |     | f       |          | g       |        | h        |       | j  |        | k     |      | Ι |   | e   |         |
| <b>±</b> |   | z |   | х |     | С   |         | v        |         | b      |          | n     |    | m      |       | ļ    |   | ? |     | <b></b> |
|          |   |   |   |   |     |     |         |          |         |        |          |       |    |        |       | 0    |   |   |     |         |
| ?123     | 3 | , |   |   |     |     |         |          |         |        |          |       |    |        |       | (;;) |   |   | ?   | 123     |
|          |   |   |   |   |     |     |         | $\nabla$ |         | $\Box$ |          |       |    |        |       |      |   |   |     |         |

Make sure that <u>Get Events and Get Attendees are checked</u>. This will download your events and attendees on your devices. Tap the Proceed button.

|                                 |                                                         |         |                                      | 🗟 🔲 7:38 AM |
|---------------------------------|---------------------------------------------------------|---------|--------------------------------------|-------------|
| My Events                       |                                                         |         |                                      | Ç :         |
| The BETTER<br>Ple<br>Tap on the | iAttend - Sync<br>Get Events<br>Get Attendees<br>CANCEL | PROCEED | Conferences,<br>Tion<br>Attend Cloud |             |
|                                 |                                                         |         |                                      |             |

4. After successful sync, **My Events** page shows all the currents events that are scheduled. You can only capture attendance with current events.

| • <b>6</b> Ø |                                                                                                    |            | (î•           | 7:: | 38 AM |
|--------------|----------------------------------------------------------------------------------------------------|------------|---------------|-----|-------|
| My Events    |                                                                                                    |            | $\mathcal{C}$ | 2   |       |
|              | ∧ Current                                                                                                    | 7          |               |     |       |
|              | 9       Exploring the Impact of Mentoring Programs on Latino Parent Engagement & E         9       JUL         © 12 AM 9 Piedmont | <b>₽</b> 0 |               |     |       |
|              | 9     Excellence Through Equity       JUL     © 12 AM 9 Glen Ellen                                                                | <b>0</b>   |               |     |       |
|              | 9 School Transformation So That Every Student Thrives<br>3 12 AM 9 Sacramento                                                     | <b>2</b> 0 |               |     |       |
|              | 9 Using Unobtrusive Formative Assessments to Monitor Student Learning<br>3 12 AM 9 Fairfield                                      | <b>2</b> 0 |               |     |       |
|              | 9 Using an ELL Shadowing APP as a Catalyst for Change<br>JUL © 12 AM 9 Cupertino                                                  | <b>9</b> 0 |               |     |       |
|              | 9<br>JUL Leaders and Instructional Coaches: 4 Essentials to Increase your Impact on Te<br>© 12 AM 9 Belvedere                     | <b>2</b> 0 |               |     |       |
|              |                                                                                                    |            |               |     |       |

5. Tap on the event assigned to you to get to the **Event Details** screen. Tap on **Mark Attendance** button (bottom of the page).

|   | 9 · · · · · · · · · · · · · · · · · · ·                                                       | î 🗆 | 7:39 | AM |
|---|-----------------------------------------------------------------------------------------------|-----|------|----|
| ÷ | Event Details                                                                                 |     | 3    | :  |
|   | 9 Exploring the Impact of Mentoring Programs on Latino Parent Engagement &<br>JUL Empowerment |     |      |    |
|   | Description<br>-<br>Date/Time                                                                 |     |      |    |
|   | Early Attendance<br>15 Minute(s)                                                              |     |      |    |
|   | Room Piedmont Checkout Allowed                                                                |     |      |    |
|   | Yes Attendance Count 0                                                                        |     |      |    |
|   |                                                                                               |     |      |    |
|   |                                                                                               |     |      |    |
|   | Attendance List Mark Attendance                                                               |     |      |    |
|   | $\triangleleft$ $\bigtriangleup$ $\square$                                                    |     |      |    |

The Event Details screen shows information about the specific event. Tap the Mark Attendance button at the bottom of page to continue.

6. There are two methods of capturing attendance. The first method uses the **REAR camera** of the device. This method is typically recommended when using a phone or a small mobile device. The second method uses the **FRONT camera** and is good for bigger mobile devices such as tablets or iPads.

| L 8 Ø             |                                                                                                    | े 🗖 7:39 AM |
|-------------------|----------------------------------------------------------------------------------------------------|-------------|
| ← M <sub>Ex</sub> | lark Attendance<br>xploring the Impact of Mentoring Programs on Latino Parent Engagement & Empowerment - 12:00 AM – 11:59 PM | 🔺 🗄         |
|                   | Enter Last Name, Badge ID, or External ID                                                                                    |             |
|                   | Last 10 Marked Attendances                                                                                                   |             |
|                   |                                                                                                    |             |
|                   |                                                                                                    |             |
|                   |                                                                                                    |             |
|                   |                                                                                                    |             |
|                   |                                                                                                    |             |
|                   | No Attendees Marked                                                                                                    |             |
|                   |                                                                                                    |             |
|                   |                                                                                                    |             |
|                   |                                                                                                    |             |
|                   |                                                                                                    |             |
|                   |                                                                                                    |             |
|                   | Add New Attendee                                                                                                    |             |
|                   | $\triangleleft$ $\Box$                                                                                                    |             |

#### 7. Mark Attendance using the REAR camera:

From the **Mark Attendance** screen, tap on the camera icon and start capturing attendance by positioning the QR Code or barcode of the name badge in the viewfinder using the rear camera.

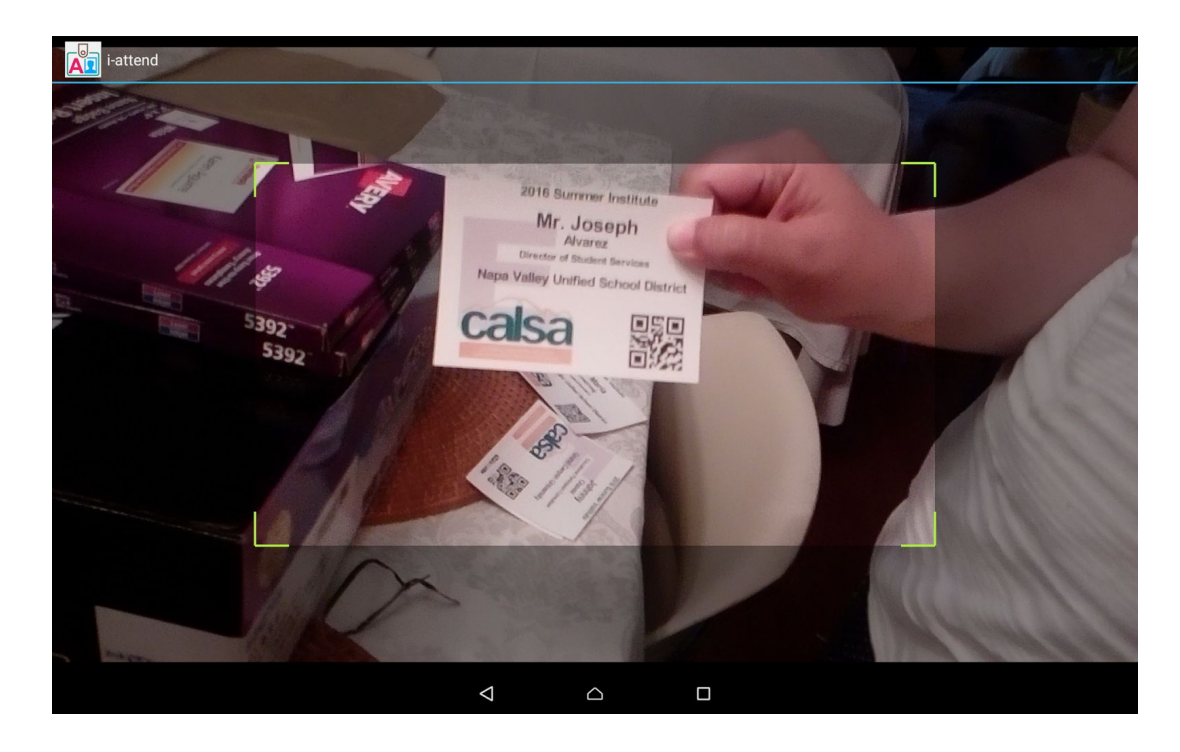

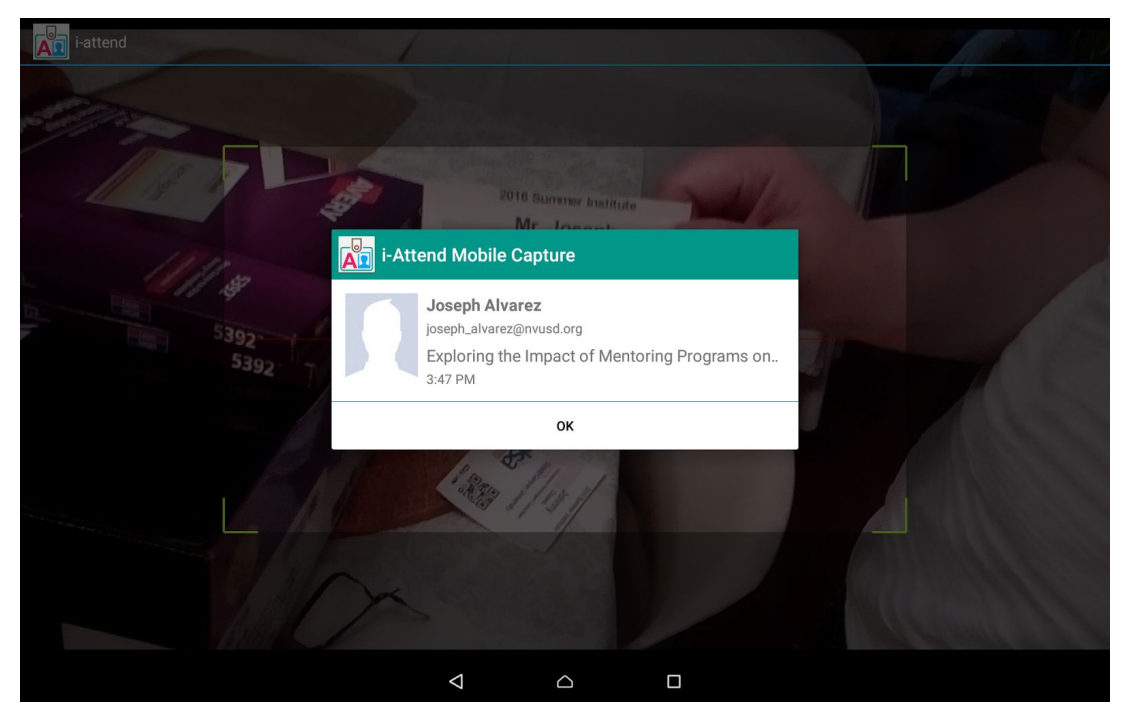

#### 8. Mark Attendance using the FRONT camera:

From the **Mark Attendance** screen, tap on the dot menu located top right and choose **KIOSK Mode**.

|   |                                                                                                    | 🋜 🔳 5:57 PM |
|---|----------------------------------------------------------------------------------------------------|-------------|
| ÷ | Mark Attendance<br>Exploring the Impact of Mentoring Programs on Latino Parent Engagement & Empowerment - Jul 7, 10:00 PM – Jul 8, 9:59 PM | KIOSK Mode  |
|   | Enter Last Name, Badge ID, or External ID                                                                                                  | Ō           |
|   | Last 10 Marked Attendances                                                                                                    |             |
|   | Joseph Alvarez<br>© 5:57 PM                                                                                                    | 1           |
|   | Maria Armstrong<br>© 5:57 PM                                                                                                    | 1           |
|   |                                                                                                    |             |
|   |                                                                                                    |             |
|   |                                                                                                    |             |
|   |                                                                                                    |             |
|   | Add New Attendee                                                                                                    |             |
|   | $\triangleleft$ $\Box$                                                                                                    |             |

9. Enter a four digit PIN (make something up but remember what your enter) - i.e. 1234 and tap Proceed. The PIN allows you to lock the application in the KIOSK mode. You can only exit by re-entering the PIN - so it is important that you do not forget this number.

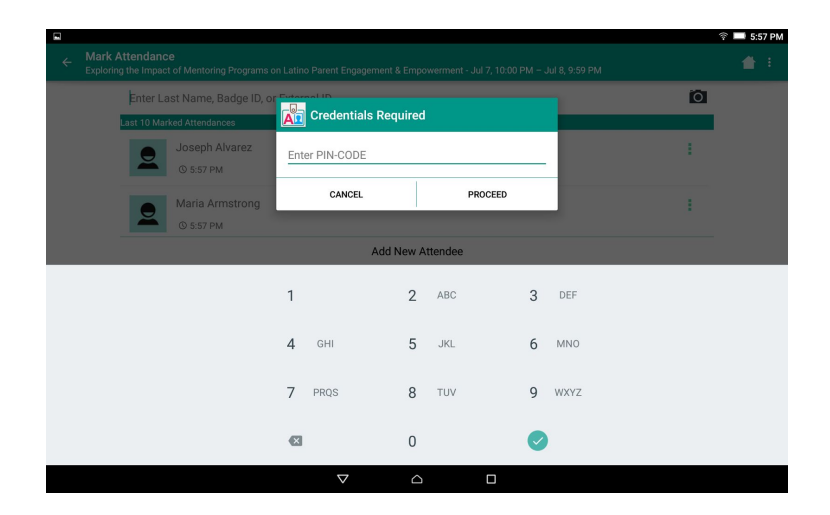

10. Start scanning by positioning the QR Code or Barcode inside the viewfinder using the Front camera.

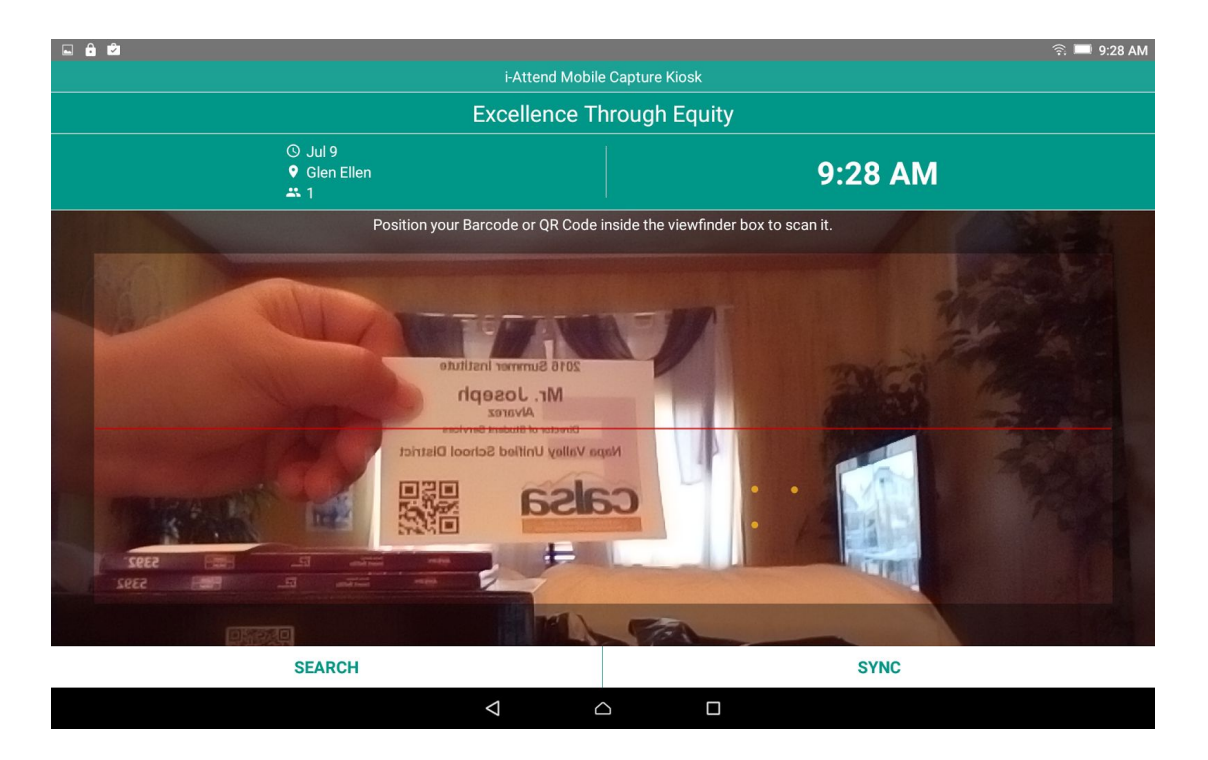

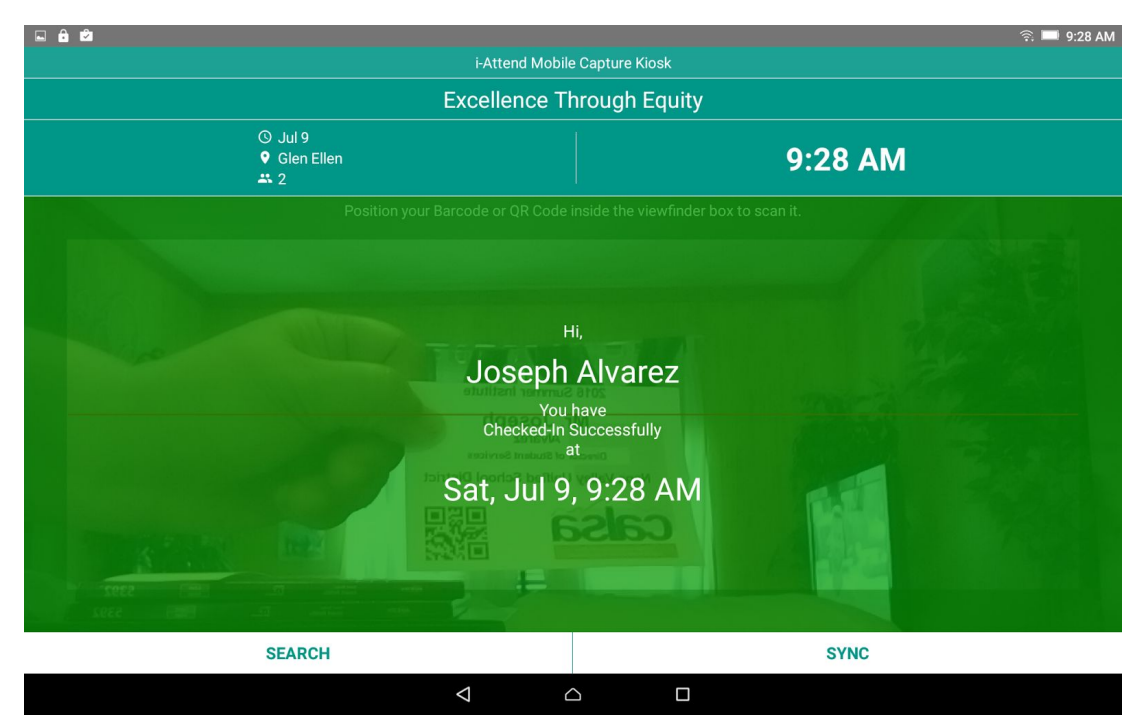

11. If scanning is not working for some reason (i.e. insufficient lighting or barcode too small to scan), you can do a name lookup by tapping the **Search** button at the bottom of the page.

| ₩ ê û                          | -Attend Mobile Capture Klosk                 |
|--------------------------------|----------------------------------------------|
| Using Unobtrusive Format       | ive Assessments to Monitor Student Learning  |
| © Jul 9<br>♥ Fairfield<br>≇. 0 | 10:33 AM                                     |
| Search by (Last Name)          |                                              |
|                                |                                              |
| Start typing the las           | st name of the attendee you intend to search |
|                                |                                              |
| 4                              |                                              |

12. If an error 'Incorrect/Invalid Badge ID' appears, it is very likely that the attendee information is not on your device. Tap the **SYNC button**, to sync data from and to the cloud. You will be required to enter the PIN. Once successfully synced, re-scan the badge.

|                                  | ନ୍ 💻 10:31 AM                         |
|----------------------------------|---------------------------------------|
| i-Attend Mobi                    | le Capture Kiosk                      |
| Excellence T                     | hrough Equity                         |
| ⊙ Jul 9<br>♥ Glen Ellen<br>≭ 2   | 10:31 AM                              |
| Position your Barcode or QR Code | inside the viewfinder box to scan it. |
| Sync Attenda                     | nce Data                              |
| Sync Attendance                  | ,                                     |
| CANCEL                           | PROCEED                               |
| 11 01                            |                                       |
|                                  |                                       |
| SEARCH                           | SYNC                                  |
|                                  |                                       |

13. At the end of the event, go back to the **My Events** page. You will need to enter your PIN code to exit the Kiosk mode.

|   | 2                                                               |                    |                  |        | 奈 🔲 9:51 AM |
|---|-----------------------------------------------------------------|--------------------|------------------|--------|-------------|
| ÷ | Mark Attendance<br>Exploring the Impact of Mentoring Programs o |                    |                  |        |             |
|   | Enter Last Name, Badge ID, or                                   | Credential         | ls Required      |        | Ó           |
|   | Johnny Chavez<br>© 9:49 AM                                      | Enter PIN-CODE     |                  | _      |             |
|   |                                                                 | CANCEL             | PROC             | CEED   |             |
|   |                                                                 |                    | Add New Attendee |        |             |
|   |                                                                 |                    |                  |        |             |
|   |                                                                 | 1                  | <b>2</b> ABC     | 3 DEF  |             |
|   |                                                                 | <b>4</b> GHI       | 5 JKL            | 6 ммо  |             |
|   |                                                                 | 7 PRQS             | 8 TUV            | 9 WXYZ |             |
|   |                                                                 |                    | 0                | 0      |             |
|   |                                                                 | $\bigtriangledown$ |                  |        |             |

14. If your device has captured attendance, you will see a RED BAR on top of the My Events page. Tap the red bar to sync the data back up to the cloud.

| 2        |                                                                                                   |            | ((:- | <b>—</b> 9: | 29 AN | И |
|----------|---------------------------------------------------------------------------------------------------|------------|------|-------------|-------|---|
| vents    |                                                                                                   |            | C    | 2           |       |   |
|          | Please SYNC Attendance Captured with i-Attend Cloud.                                              |            |      |             |       |   |
| ^ C      | urrent                                                                                            | 7          |      |             |       |   |
| 9<br>JUL | Exploring the Impact of Mentoring Programs on Latino Parent Engagement & E<br>© 12 AM 9 Piedmont  | <b>*</b> 5 |      |             |       |   |
| 9<br>JUL | © 12 AM 9 Glen Ellen                                                                              | <b>2</b>   |      |             |       |   |
| 9<br>JUL | School Transformation So That Every Student Thrives<br>© 12 AM 9 Sacramento                       | <b>2</b> 0 |      |             |       |   |
| 9<br>JUL | Using Unobtrusive Formative Assessments to Monitor Student Learning<br>© 12 AM <b>9</b> Fairfield | <b>2</b> 0 |      |             |       |   |
| 9<br>JUL | Using an ELL Shadowing APP as a Catalyst for Change<br>© 12 AM 9 Cupertino                        | <b>2</b> 0 |      |             |       |   |
| 9        | Leaders and Instructional Coaches: 4 Essentials to Increase your Impact on Te                     | 1          |      |             |       |   |
|          |                                                                                                   |            |      |             |       |   |

|           |                                                                          |                                                                                                    |            | (î; | 9:2      | 9 AM |
|-----------|--------------------------------------------------------------------------|----------------------------------------------------------------------------------------------------|------------|-----|----------|------|
| My Events |                                                                          |                                                                                                    |            | C   | <u>@</u> | :    |
|           | ∧ Curr                                                                   | rent                                                                                                    | 7          |     |          |      |
|           | 9<br>JUL                                                                 | Exploring the Impact of Mentoring Programs on Latino Parent Engagement & E<br>© 12 AM 9 Piedmont                        | <b>₽</b> 5 |     |          |      |
|           | 9       Excellence Through Equity         JUL       © 12 AM 9 Glen Ellen |                                                                                                    |            |     |          |      |
|           | 9<br>JUL                                                                 | 9       School Transformation So That Every Student Thrives         JUL       © 12 AM 9 Sacramento                      |            |     |          |      |
|           | 9<br>JUL                                                                 | Using Unobtrusive Formative Assessments to Monitor Student Learning<br>© 12 AM 9 Fairfield                              | ∎<br>20    |     |          |      |
|           | 9<br>JUL                                                                 | 9 Using an ELL Shadowing APP as a Catalyst for Change<br>JUL © 12 AM 9 Cupertino                                        |            |     |          |      |
|           | 9<br>JUL                                                                 | Leaders and In: Excellence Through Equity ' Attendance Synced with i-Attend.com our Impact on Te<br>© 12 AM 9 Belvedere | ∎<br>20    |     |          |      |
|           |                                                                          | $\checkmark$ $\Box$                                                                                                    |            |     |          |      |

15. That's how it is done with i-Attend Mobile Capture!